# MENDEL FOOD

CAIXA

SAEA APP

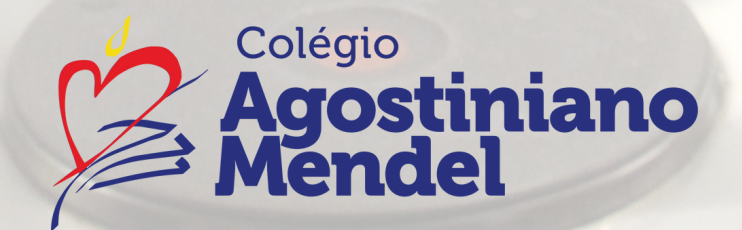

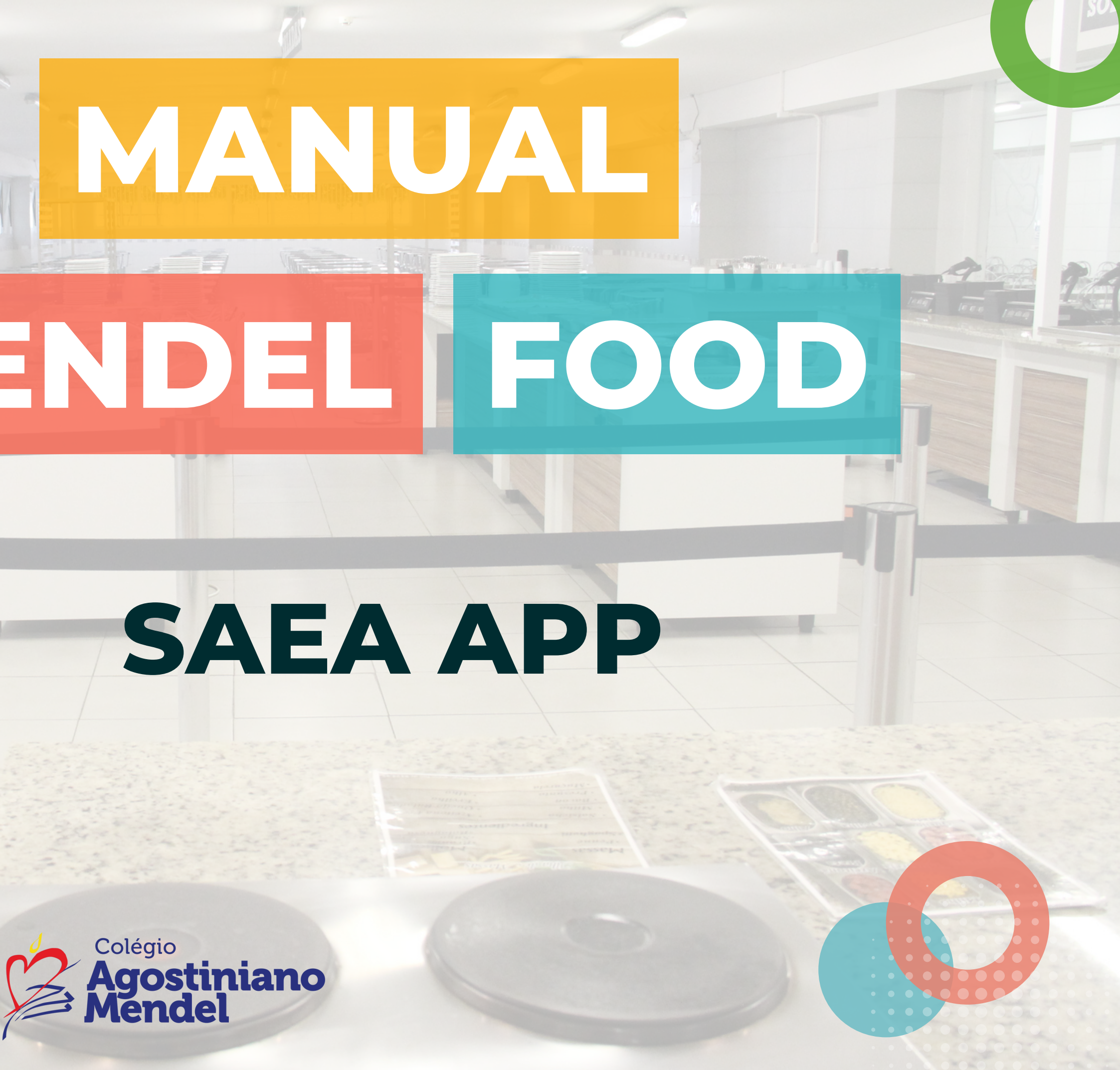

## C PRIMEIRO ACESSO DOS RESPONSÁVEIS

## **AO SISTEMA**

ATENÇÃO: O acesso tem que ser feito, obrigatoriamente, em nome do responsável financeiro. Após obter usuário e senha, o responsável financeiro poderá compartilhá-los com outros celulares para permitir o consumo no aplicativo.

### **10 PASSO**

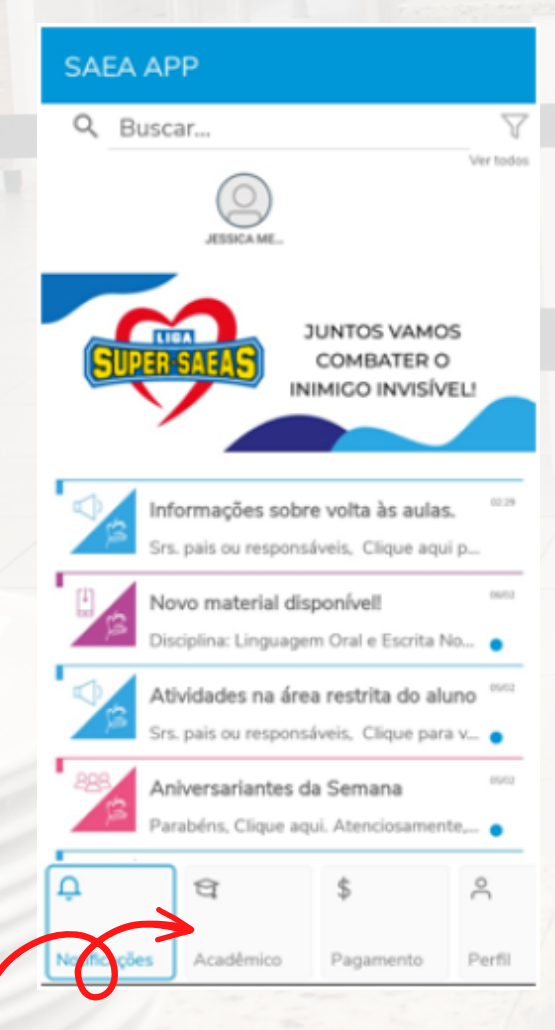

Clique no item "Acadêmico" no SAEA APP

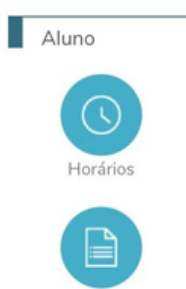

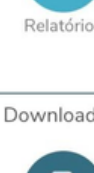

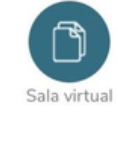

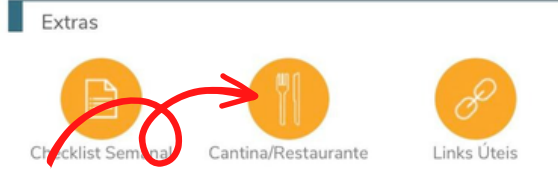

### **20 PASSO**

#### SAEA APP

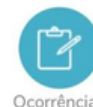

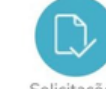

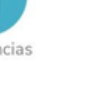

Download de arquivos

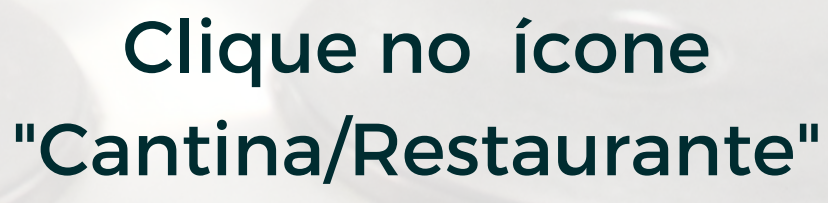

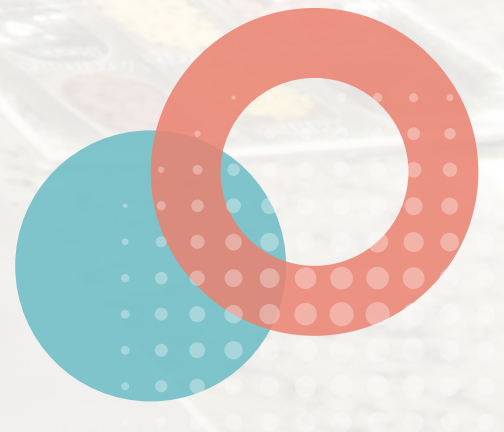

## **C PRIMEIRO ACESSO DOS RESPONSÁVEIS**

## **AO SISTEMA**

ATENÇÃO: O acesso tem que ser feito, obrigatoriamente, em nome do responsável financeiro. Após obter usuário e senha, o responsável financeiro poderá compartilhá-los com outros celulares para permitir o consumo no aplicativo.

| <b>30 PASSO</b>                                                                         |         |
|-----------------------------------------------------------------------------------------|---------|
| Meus Dados                                                                              |         |
| Confirme seus dados cadastrais para prosseguir com<br>o seu primeiro acesso ao sistema. | E REC   |
| * Todos os campos abaixo são obrigatórios.                                              |         |
| Nome                                                                                    | CAD     |
| Documento                                                                               | 🗢 TRAN  |
| CPF / CNPJ                                                                              | EXTR    |
| Data de Nascimento                                                                      |         |
| E-mail                                                                                  |         |
| Telefone                                                                                |         |
| Sexo                                                                                    | 📜 PEDI  |
| CEP<br>Q Não sei o CEP                                                                  |         |
| Endereço                                                                                | CON     |
| Numero Complemento                                                                      | SUPC    |
| Bairro                                                                                  | () SAIR |

Preencha o formulário com as informações solicitadas e clique em "Atualizar".

### 40 PASSO

| S DADOS                  | > |
|--------------------------|---|
| ARGA                     | > |
| SSO ALUNO                | > |
| ASTRAR / SELECIONA ALUNO | > |
| NSFERÊNCIA               | > |
| ATO FINANCEIRO           | > |
| RATO DE CONSUMO          | > |
| RTAS POR E-MAIL          | > |
| DÁPIO                    | > |
| DOS REALIZADOS           | > |
| E DIÁRIO                 | > |
| TROLE DE PRODUTOS        | > |
| DRTE TÉCNICO             | > |
|                          | > |

### Será liberado o acesso ao menu do app GDS #School.

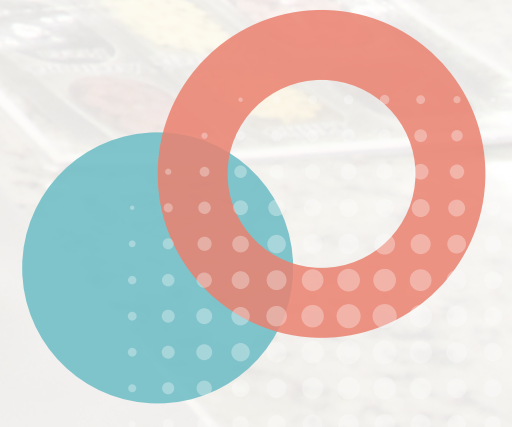

## **CONCESSÃO DE ACESSO**

## **AO ALUNO**

#### EXCLUSIVO PARA OS RESPONSÁVEIS QUE QUEREM AUTORIZAR O ALUNO AO COMPRAR

#### **10 PASSO**

| 1        | MEUS DADOS                 | > |
|----------|----------------------------|---|
| Ħ        | RECARGA                    | > |
| 2        | ACESSO ALUNO               | > |
|          | CADASTRAR / SELECIONA JUNO | > |
| \$       | TRANSFERÊNCIA              | > |
| ~        | EXTRATO FINANCEIRO         | > |
| V        | EXTRATO DE CONSUMO         | > |
| 0        | ALERTAS POR E-MAIL         | > |
| z        | CARDÁPIO                   | > |
| <b>}</b> | PEDIDOS REALIZADOS         | > |
| P        | LIMITE DIÁRIO              | > |
| ľ        | CONTROLE DE PRODUTOS       | > |
|          | SUPORTE TÉCNICO            | > |
| ወ        | SAIR                       | > |

#### **20 PASSO**

Código de Acesso de Aluno (Token)

#### · Solicite ao aluno(a) que acesse pelo celular o endereço https://gdscartao.com.br/agostinianomendel Clique na opção Acesso Aluno e informar o Código de Acesso gerado Em caso de troca de aparelho ou limpeza de dados, deverá ser gerado um novo código de acesso Não existe token cadastrado Clique em Novo Token para cadastrar

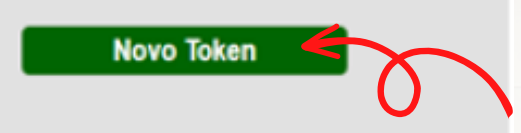

Clique no item "Acesso Aluno"

#### Clique em "Novo Token", para gerar o Token.

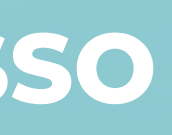

#### **30 PASSO**

#### Código de Acesso de Aluno (Token)

- Solicite ao aluno(a) que acesse pelo celular o endereco
- https://gdscartao.com.br/agostinianomendel Clique na opção Acesso Aluno e informar o Código de Acesso gerado.
- Em caso de troca de aparelho ou limpeza de dados, deverá ser gerado um novo código de acesso.

| Token             |   | Registrado                           | Ações     |
|-------------------|---|--------------------------------------|-----------|
| 891<br>872<br>824 | Q | Registrar até<br>10/03/2021<br>15:19 | Desativar |

Novo Token

Clique no ícone para compartilhar o Token via Whatsapp.

## **CONCESSÃO DE ACESSO**

## **AO ALUNO**

#### **EXCLUSIVO PARA OS RESPONSÁVEIS QUE QUEREM AUTORIZAR O ALUNO AO COMPRAR**

#### **40 PASSO**

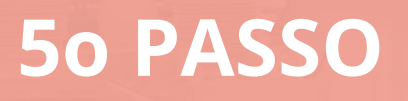

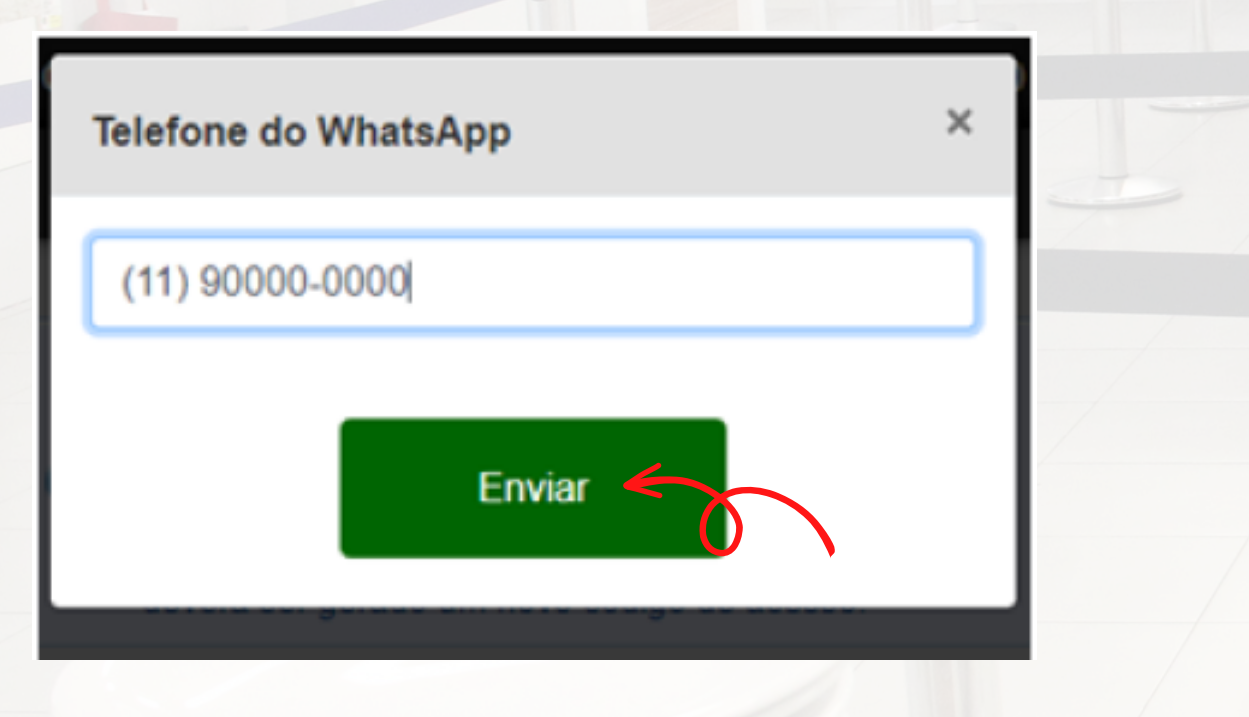

**GDS** Informática app.gdsschool.com.br

Oi

Acabei de liberar o ambiente de aluno no aplicativo da cantina, para que você possa acessar pelo CELULAR e consultar o saldo do cartão, cardápio e o consumo.

Acesse o link https://app.gdsschool.com.br /agostinianomendel

Clique na opção ACESSO ALUNO, informe o token 891 872 824 e clique no botão ACESSAR

Insira o número do Whatsapp do aluno que receberá o Token e clique em "Enviar"

Abrirá a tela do Whatsapp para envio das informações de acesso para o contato desejado

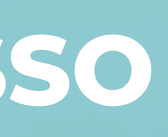

#### **60 PASSO**

E-mail

Informe o E-mail cadastrado

Senha

Informe a senha

Lembrar usuário e senha

Entrar > Esqueci minha Senha Cadastre-se Acesso Aluno Suporte técnico

 $\odot$ 

O aluno deverá acessar o link: https://app.gdsschool.com .br/agostinianomendel e clicar em "Acesso Aluno".

## **CONCESSÃO DE ACESSO**

## **AO ALUNO**

#### EXCLUSIVO PARA OS RESPONSÁVEIS QUE QUEREM AUTORIZAR O ALUNO AO COMPRAR

### **70 PASSO**

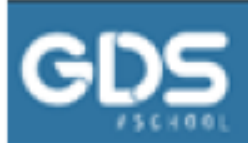

OSTINIANO MENDEL

#### Acesso Aluno

Tipo de Acesso

Token Cartão

O Token é gerado pelo responsável no Painel de Controle na opção Acesso Aluno.

891872824

Acessar Voltar

Insira o Token informado pelo Whatsapp e clique em "Acessar".

#### **80 PASSO**

| The second second secon | > |
|----------------------------------------------------------------------------------------------------|---|
| E RECARGA                                                                                                    | > |
| ACESSO ALUNO                                                                                                    | > |
| CADASTRAR / SELECIONA ALUNO                                                                                                    | > |
| TRANSFERÊNCIA                                                                                                    | > |
| KARATO FINANCEIRO                                                                                                    | > |
| V EXTRATO DE CONSUMO                                                                                                    | > |
| ALERTAS POR E-MAIL                                                                                                    | > |
| CARDÁPIO                                                                                                    | > |
| 🗮 PEDIDOS REALIZADOS                                                                                                    | > |
| LIMITE DIÁRIO                                                                                                    | > |
| CONTROLE DE PRODUTOS                                                                                                    | > |
|                                                                                                    | > |
| ப் sair                                                                                                    | > |

O menu para acesso aos pedidos será liberado no celular do aluno.

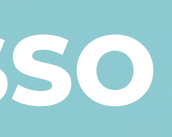

### Obs.: As opções de pedidos só estarão disponíveis via aplicativo (smartphone ou tablet).

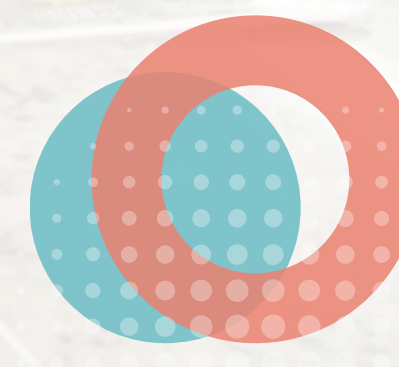

# **RECARGA DO CARTÃO**

#### **10 PASSO**

|    | MEUS DADOS                  |
|----|-----------------------------|
| Ħ  | RECARGA                     |
| 2  | ACESSO ALUNO                |
| -  | CADASTRAR / SELECIONA ALUNO |
| \$ | TRANSFERÊNCIA               |
| ~  | EXTRATO FINANCEIRO          |
| V  | EXTRATO DE CONSUMO          |
| 0  | ALERTAS POR E-MAIL          |
| Þ  | CARDÁPIO                    |
| }⊒ | PEDIDOS REALIZADOS          |
| P  | LIMITE DIÁRIO               |
| ľ  | CONTROLE DE PRODUTOS        |
|    | SUPORTE TÉCNICO             |
| ወ  | SAIR                        |

#### Clique no item "Recarga" no menu.

Selecione a forma de pagamento (Boleto, Pix ou Cartão) e clique em "Ok".

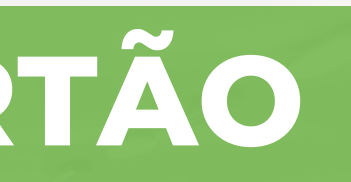

## 20 PASSO

| nicio      | <b>‡</b><br>Transfe | ;<br>rencia | ල්<br>Sa | )<br>ir |   |
|------------|---------------------|-------------|----------|---------|---|
|            | Recarga             | On-line     |          |         |   |
|            | Formas de l         | Pagament    | 0        |         |   |
| Opções     | Boleto              | <b>~</b>    | ОК       |         | 5 |
| Boleto Bar | ncário foi gerad    | lo com suc  | esso,    | C       | ) |
|            | VISUALIZ            | ZAR BOLE    | то       |         |   |
|            |                     |             |          |         |   |
| н          | istórico de         | Recar       | gas      |         |   |
|            | Ano 2               | 021 🗸       |          |         |   |
| ódigo I    | Pagamento           | Valor       |          | Status  |   |

R\$ 50,00

AB 2ª via

AB - Aguardando Pagamento

OMPSIZ

CA - Recarga Cancelada.

BA - Pago e aguardando ser creditado no Cartão.

CR - Recarga Creditada no Cartão.

PR - O pagamento está sendo processado.

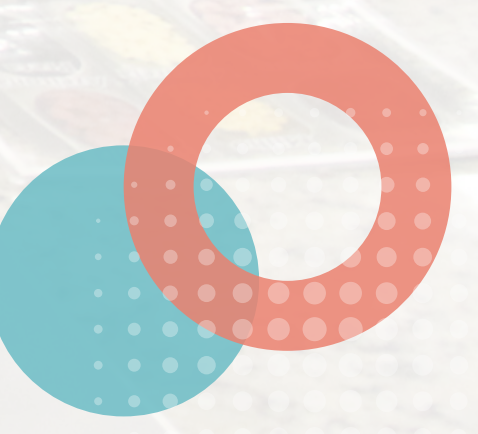

# **RECARGA DO CARTÃO**

## PAGAMENTO EM BOLETO

**20 PASSO** 

### **10 PASSO**

| <b>î</b><br>Inicio | 🕏<br>Transferencia   | <b>()</b><br>Sair |   |
|--------------------|----------------------|-------------------|---|
| F                  | Recarga On-lin       | e                 |   |
| Fo                 | ormas de Pagame      | nto               |   |
| Opções Bo          | leto 🗢               | ОК                |   |
|                    |                      |                   |   |
|                    | Boleto Bancário      |                   |   |
| Valor de Reca      | rga de R\$ 20,00 a F | R\$ 1.200,00      | 0 |
| Valor R\$ 20,00    |                      | Gerar             |   |
| 🧃 Taxa de Co       | nveniência do Serv   | riço: R\$ 0.00    |   |
| Hist               | órico de Reca        | rgas              |   |
|                    | Ano 2024 0           |                   |   |

# Insera o valor desejado e clique em "OK".

#### () Sair nicio Recarga On-line Formas de Pagamento Opções Boleto OK Boleto Bancário foi gerado com sucesso, VISUALIZAR BOLETO Histórico de Recargas Ano 2021 ¥ Valor Código Status Pagamento R\$ 50,00 AB 2ª via OMPSIZ AB - Aguardando Pagamento CA - Recarca Cancelada BA - Pago e aquardando ser creditado no Cartão CR - Recarna Creditada no Cartão PR - O pagamento está sendo processado

Clique em "VISUALIZAR BOLETO" para emissão do boleto. ATENÇÃO: A RECERGA FEITA VIA BOLETO SÓ SERÁ CREDITADA 1 DIA ÚTIL APÓS A APROVAÇÃO DO PAGAMENTO

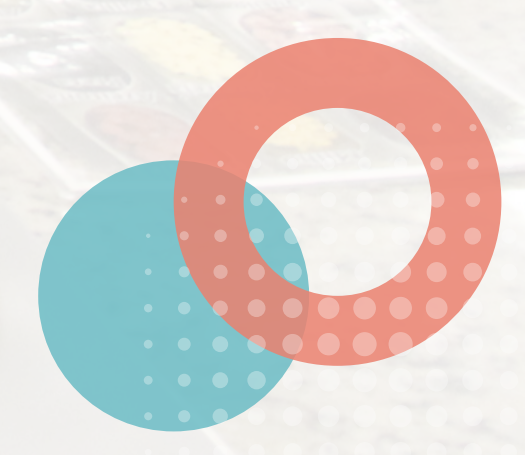

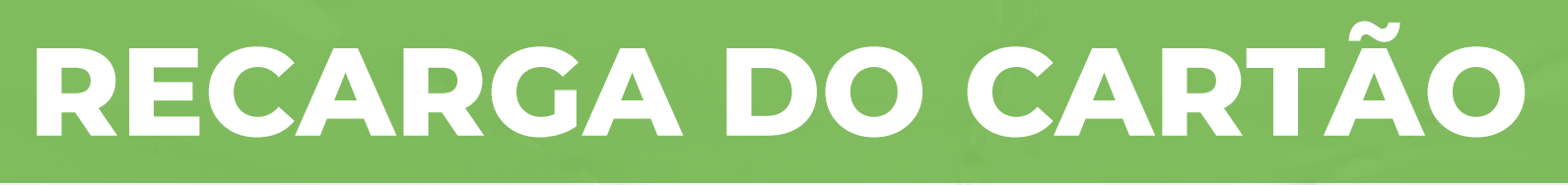

## PAGAMENTO EM CARTÃO

| 10 | DACCO |
|----|-------|
| 10 | PASSU |

| O Novo Cartão                                           |                     |   |
|---------------------------------------------------------|---------------------|---|
| Titular (Como está escrito no Cartão)                   |                     |   |
| Bandeira 🗢                                              |                     |   |
| N° do Cartão                                            |                     |   |
| Cód. Segurança                                          |                     |   |
|                                                         |                     |   |
| Mês de Validade Ar                                      | no de Validade      |   |
| Salvar este cartão em Cartões de C<br>recargas futuras. | Crédito para        |   |
| Valor de Recarga de R\$ 20,00 a R                       | R\$ 1.200,00        |   |
| Valor R\$ 20,00                                         | Pagar               | 5 |
| <ul> <li>Taxa de Conveniência do Serviç</li> </ul>      | co: <b>R\$ 0,00</b> |   |
| Histórico de Reca                                       | rgas                |   |
| Ano 2024 C                                              |                     |   |

Preencha o formulário com as informações solicitadas e clique em "Pagar". No caso de PIX, selecione Copiar o Código do PIX.

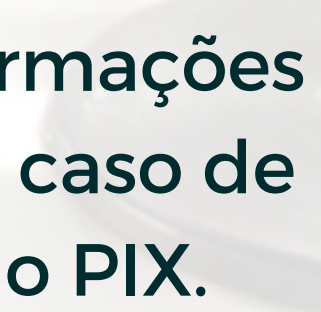

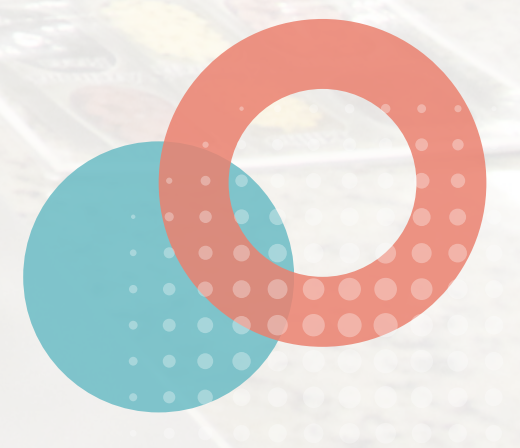

# **PROCESSO PARA PEDIDOS**

#### **10 PASSO**

| 2        | MEUS DADOS                  | > |   |
|----------|-----------------------------|---|---|
| Ħ        | RECARGA                     | > |   |
| 2        | ACESSO ALUNO                | > |   |
| -        | CADASTRAR / SELECIONA ALUNO | > |   |
| \$       | TRANSFERÊNCIA               | > |   |
| ~        | EXTRATO FINANCEIRO          | > |   |
| V        | EXTRATO DE CONSUMO          | > |   |
| 0        | ALERTAS POR E-MAIL          | > |   |
| z        | CARDÁPIO                    | > |   |
| <b>,</b> | PEDIDOS REALIZADOS          | > |   |
| P        | LIMITE DIÁRIO               | > |   |
| ľ        | CONTROLE DE PRODUTOS        | > |   |
|          | SUPORTE TÉCNICO             | > | 1 |
| ወ        | SAIR                        | > | ļ |

#### 20 PASSO

| nicio             | منب<br>Limite Diário | <b>()</b><br>Sair |     |   |  |
|-------------------|----------------------|-------------------|-----|---|--|
| Car               | dápio de Prod        | utos              |     |   |  |
| Grupo             | CHÁS                 |                   | one |   |  |
| Descriç           | CHOCOL               | ATES              |     |   |  |
| AGUA              | DOCES                |                   | ,00 |   |  |
| AGUA C/           | ISOTONIC             | OS                | ,00 |   |  |
| AGUA DE (         | KIT FESTA            |                   | ,00 |   |  |
|                   | KIT LANC             | HE                |     |   |  |
|                   | LACTEAS              |                   |     |   |  |
|                   | LANCHES              | ;                 |     |   |  |
|                   | LANCHES              | 5                 |     |   |  |
|                   | MARMITA<br>C/ 2 H AN | PEDIDO<br>TECE    | 5   | 5 |  |
| Notificações Acad | demico Pagament      | o Agenda          |     |   |  |

#### Passo: Clique em "Cardápio".

#### Selecione o grupo desejado.

### **30 PASSO**

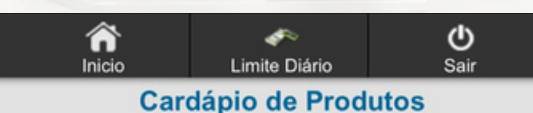

Grupo MARMITA PEDIR 2H AN1 ≎

Para realizar um pedido e retirar na cantina selecione um produto do cardápio.

| Descrição                                   |            | Valor     |
|---------------------------------------------|------------|-----------|
| CARNE ASSADA ARROZ<br>BRANCO BATATA PALITO  | 朣          | R\$ 34,99 |
| CARNE ASSADA ARROZ<br>BRANCO LEGUMES        | 朣          | R\$ 34,99 |
| CARNE ASSADA ARROZ<br>INTEGRA BATATA PALITO | <u>ل</u> ظ | R\$ 34,99 |
| CARNE ASSADA ARROZ<br>INTEGRAL E LEGUMES    | 朣          | R\$ 34,99 |
| FILE FRANG GRELHA ARRO<br>INT BAT           | À          | R\$ 34,99 |
| FILE FRANG GRELHA ARRO<br>INT LEG           | 朣          | R\$ 34,99 |
| FILE FRANG GRELHA ARROZ<br>BC BAT           | À          | R\$ 34,99 |
| FILE FRANG GRELHA ARROZ<br>BC LEG           | 朣          | )9        |
| FRANGO EMPANADO ARROZ                       | Ì          | R\$ 34,99 |

Clique no carrinho para adicionar o item.

## **CAI** PROCESSO PARA PEDIDOS

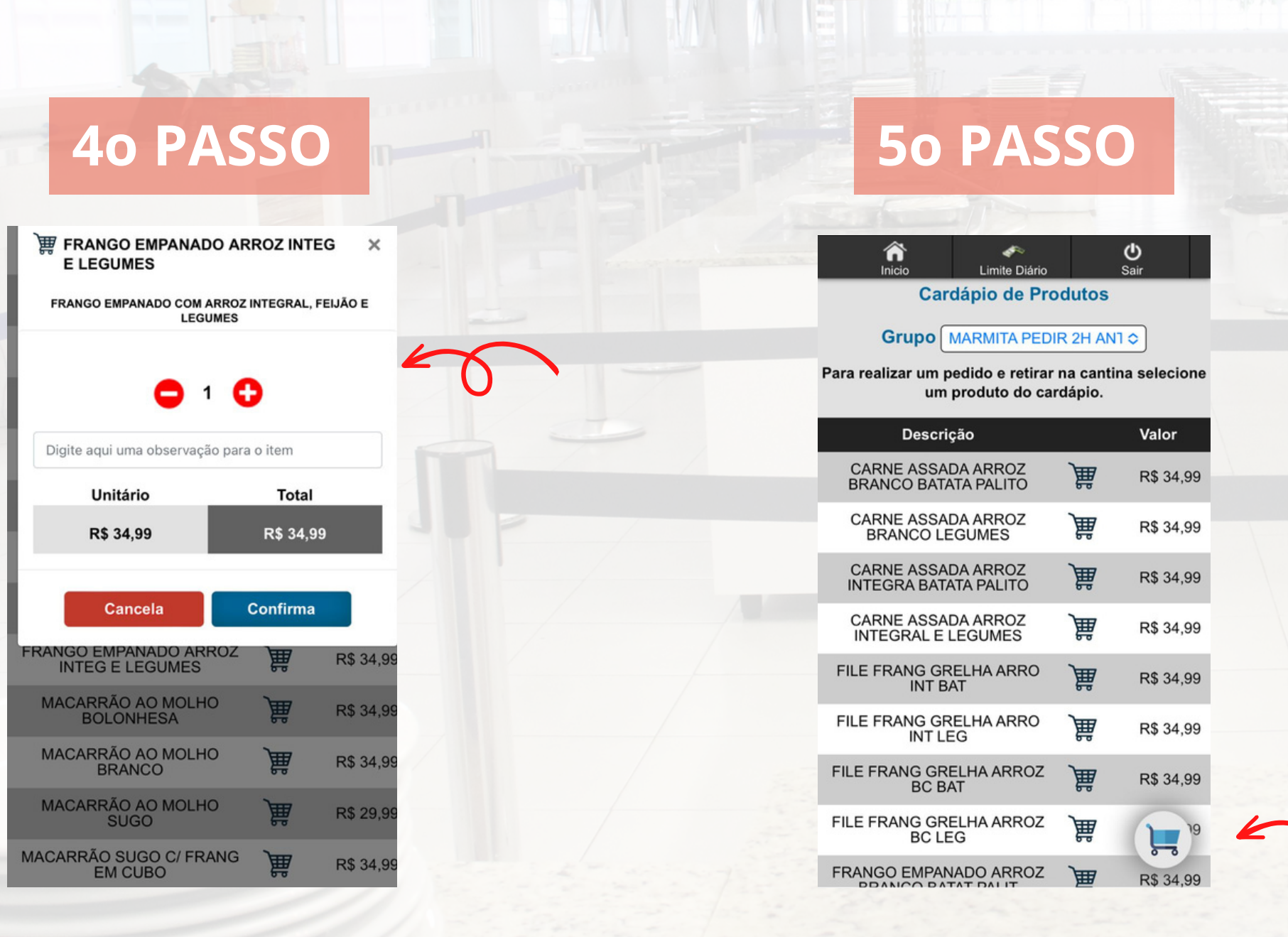

Adicione a quantidade desejada, insira alguma observação caso necessário e clique em "Confirma".

Clique no ícone de carrinho do lado direito para ver os itens que comprou.

### **60 PASSO**

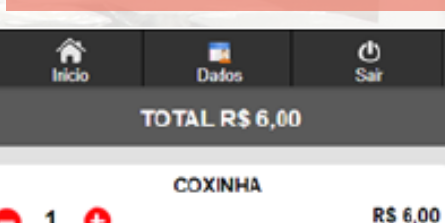

0 1 0

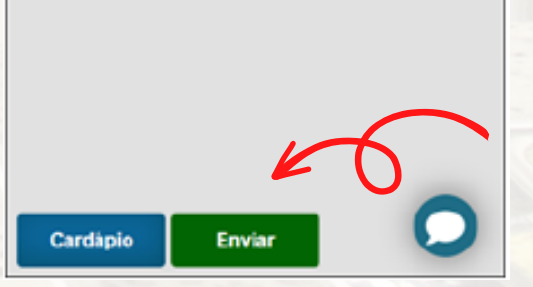

#### Clique em "Enviar" para abrir as opções de entrega.

# **PROCESSO PARA PEDIDOS**

**80 PASSO** 

#### 70 PASSO

Informações do Aluno(a)

Serie INFANTIL - Jardim Turma V EIJC-M

Confirma

**W** 

Periodo MANHA EI

Retirar no balcão 〇 Entregar no local 🖲

Digite o local de entrega

Cancela

Retirada Agendada para as

Confira as informações da turma do aluno, clique em "Entregar no local", informe e o(s) dias de entrega (Ensino Médio colocar horário) e depois em "Confirma". Pedido

Seu pedido será entregue no local .

Cancela

Conflirma

Em seguida clique em "Confirma".

### 90 PASSO

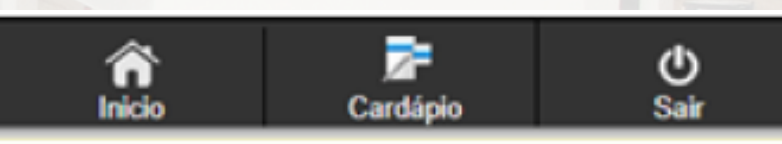

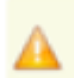

As notificações estão desativadas. Clique para mais detalhes.

#### PEDIDOS REALIZADOS

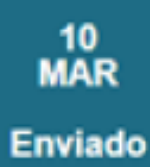

 $\mathbf{C}$ 

Nº Pedido : 363 523 03 Valor Total : R\$ 6,00 Realizado em 10/03/2021 às 11h56 Local de entrega:

Ver Detalhes

# Seu pedido foi realizado com sucesso.

# ATENÇÃO

- Educação Infantil: Pedidos de Kit Lanche devem ser feitos com no mínimo 05 dias de antecedência.
- Demais pedidos devem ser feitos com no mínimo 2 horas de antecedência.
- As opções de pedidos só estarao disponíveis via app (smartphone ou tablet).
- Fazendo a recarga no aplicativo, o aluno poderá comprar no restaurante (a partir do 6° ano) e o valor será debitado na própria balança, não necessitando passar por outra fila para fazer o pagamento.
- Confira os horários dos intervalos e turmas:

#### **Ensino Fundamental I**

Manhã - 10h **Tarde - 15h50** 

#### **Ensino Fundamental II**

Manhã - 9h30 Tarde - 15h15

#### **Ensino Médio**

### Manhã - 8h40 **Tarde - 11h30**